# Bridge", rs USER MANUAL

TROUBLESHOOTER series:Conversion and Measurement at OnceBridge X\_TSfor All Format Conversion with MeasurementBridge X\_TS minifor SDI & HDMI with Enhanced Measurement

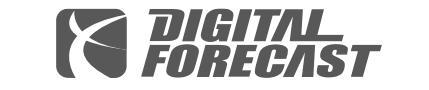

303, SK APT FACTORY, 55, Seongsuillo, Seongdong-gu, Seoul 04779, South Korea www.dfcast.co.kr →→□Li√e<sup>™</sup> Kalypso Bridge<sup>″</sup> Bridge<sup>″</sup> X T<sup>s</sup> Bridge X\_TS mini SDI / HDMI Cross Conversion with Measurement

ENGLISH

Document Version: 200806-ISCopyrights: 2019 DIGITAL FORECAST Co., Ltd. All rights reserved.

# CONTENTS

- 1 Chapter 1. OVERVIEW
- 1 SUMMARY
- 2 FEATURE
- 3 APPLICATION
- 4 UNPACKING
- 5 Chapter 2. SEPCIFICATION
- 5 INTERFACE / CONNECTION
- 6 LCD SPECIFICATION
- 6 VIDEO STANDARDS
- 6 DIMENSION / WEIGHT
- 7 OPERATING ENVIRONMENT
- 8 Chapter 3. OPERATION 1 : MAIN MENU
- 8 MAIN MENU
- 8 FUNCTION MENU
- 9 SCREEN MODES

#### 10 Chapter 4. OPERATION 2 : MAIN MENU - SCREEN MODES

- 10 FULL/SPLIT SCREEN
- 11 STATUS ON/OFF
- 11 STATUS ICONS
- 12 INPUT/OUTPUT DISPLAY
- 12 INPUT DISPLAY MODE
- 12 OUTPUT DISPLAY MODE

## 13 Chapter 5. OPERATION 3 : SUB MENU

- 13 IN/OUT
- 13 INPUT MODES
- 14 OUTPUT MODES
- 14 MEASURE
- 15 WAVEFORM ICONS
- 16 MEASURMENT WINDOWS
- 17 INFORMATION PANEL
- 17 SDI : ERROR COUNT ITEMS
- 18 HDMI : ERROR COUNT ITEMS
- 19 CONFIG

·

# OVERVIEW

# Chapter **1**

#### SUMMARY

Bridge X\_TS mini is the Portable Cross-Converting & Measuring Equipment fully supporting up to 1080p60 for SDI(SD/HD/3G) and HDMI(SD/HD/Full HD).

Bridge X\_TS mini provides each one of SDI and HDMI In/Output ports (Total 4 ports : 2 x SDI In/output ports & 2 x HDMI In/output ports), and perfectly performs UP/DOWN/CROSS conversion between SDI and HDMI.

Bridge X\_TS mini provides the powerful measurement functions for Signal Integrity Checks, Audio Level Monitoring(max 8 channels) as well as Test Pattern Generator.

| R                          | 5p >> 1080p60                                                                                                    |
|----------------------------|----------------------------------------------------------------------------------------------------|
|                            | Status Reset count                                                                                                    |
|                            | Loss         Err         OK         0000           EAV         Err         OK         0000           L Num         Err         OK         0000           Y CRC         Err         OK         0000           C CRC         Err         OK         0000           Run 00         : 00H         : 09M         :455 |
|                            | -10<br>-20                                                                                                    |
|                            | -30<br>-40                                                                                                    |
| IN/OUT MEASURE CONFIG EXIT | SPLIT<br>SCREEN STATUS<br>ON DISPLAY                                                                                                    |
| Trouble Shooter            |                                                                                                    |

#### FEATURE

- SDI to HDMI, HDMI to SDI cross conversion
- SDI In/Output : SD/HD/3G all standard format supported
- HDMI In/Output : SD/HD/Full HD all standard format supported
- Test Pattern Generator : 8 types provided Static/ Pathological/ Moving Box, etc.
- Test pattern generation and measurement at the same time.
- Eye pattern diagram of SDI input signal (720p, 1080i, 1080p)
- SDI signal integrity check (Loss, TSR, CRC, Line number)
- HDMI signal integrity check (Loss, Resolution, HDCP)
- Audio level monitoring (up to 8 channels)
- Audio monitoring earphone output
- 5" Touch Screen LCD (800 x 480)
- (option) Battery Plate provided : compatible with Sony NP-F / Cannon LP-E6
- DC 7V ~ 17V Operation range

#### APPLICATION

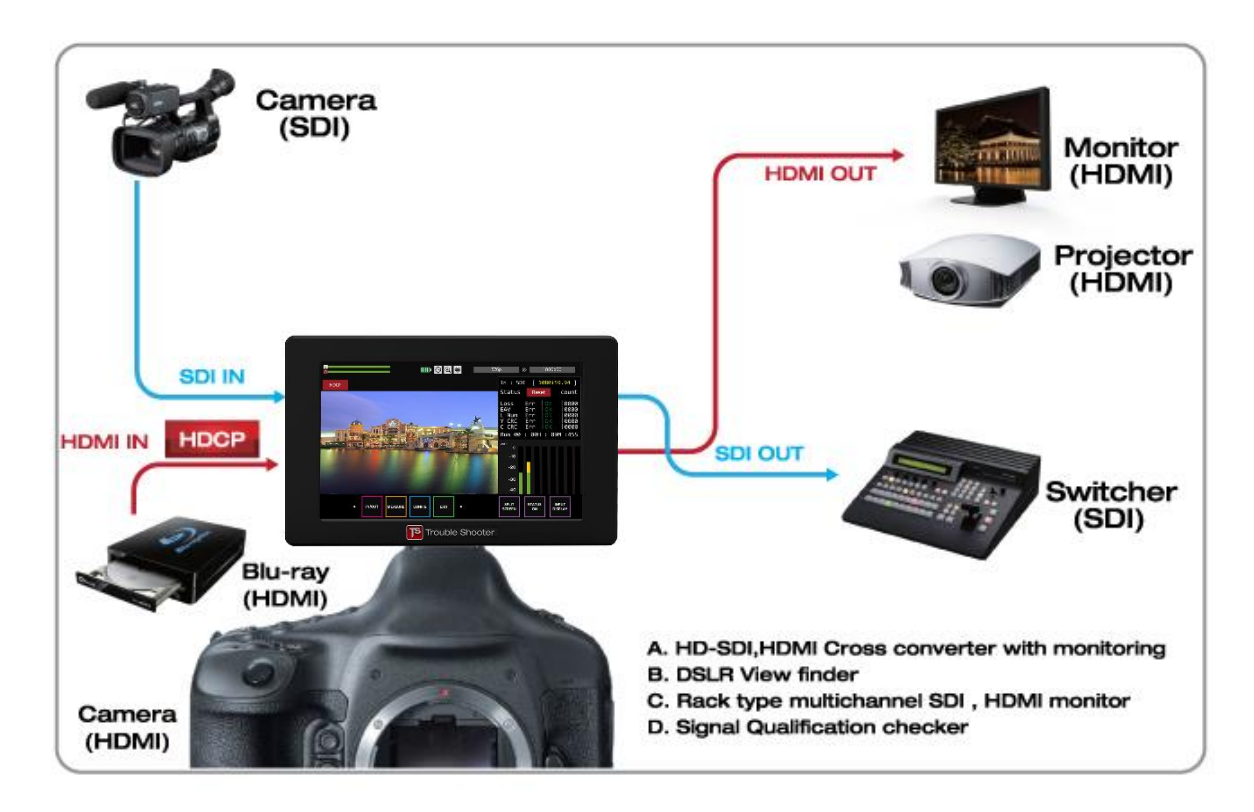

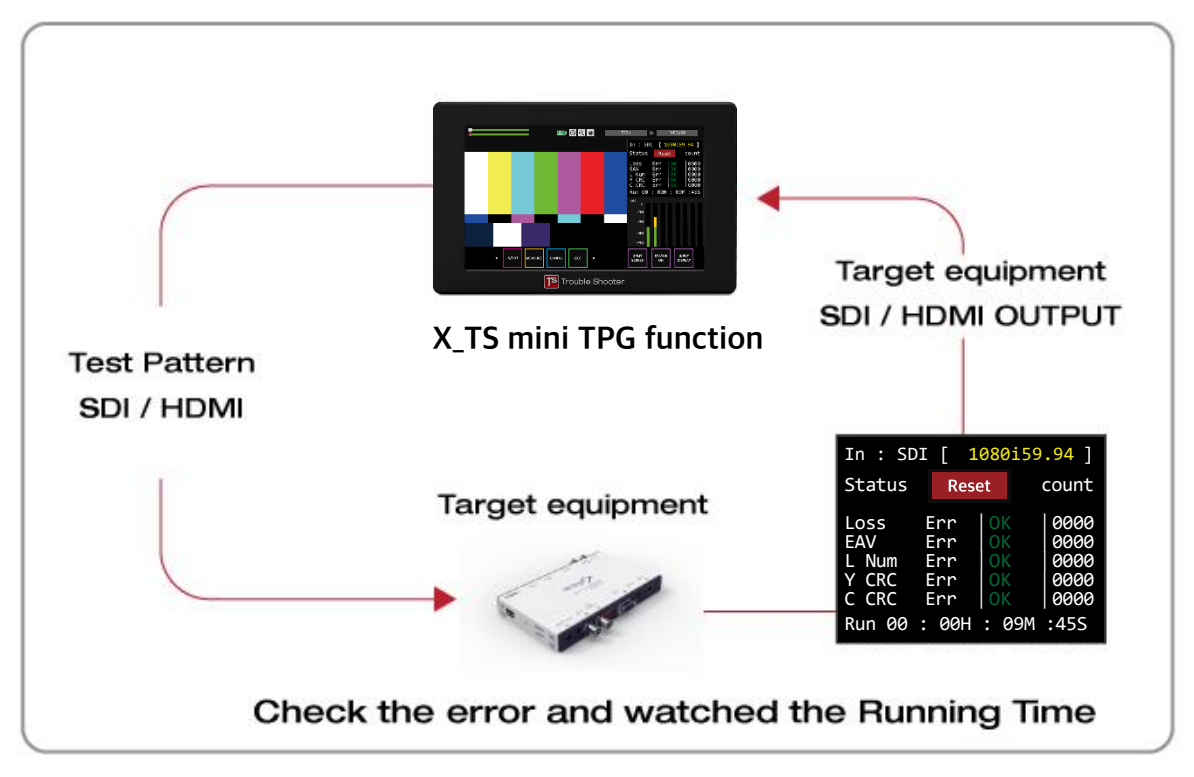

#### UNPACKING

The following accessories are included with Bridge X\_TS mini :

<complex-block>

#### 1pc x Bridge X\_TS mini

1set x Universal Power Supply

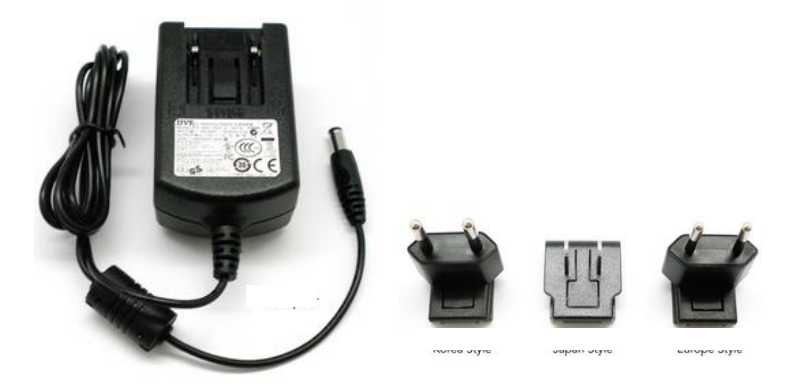

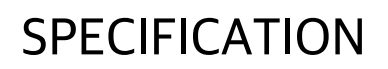

# Chapter 2

#### **INTERFACE / CONNECTION**

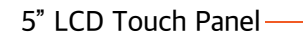

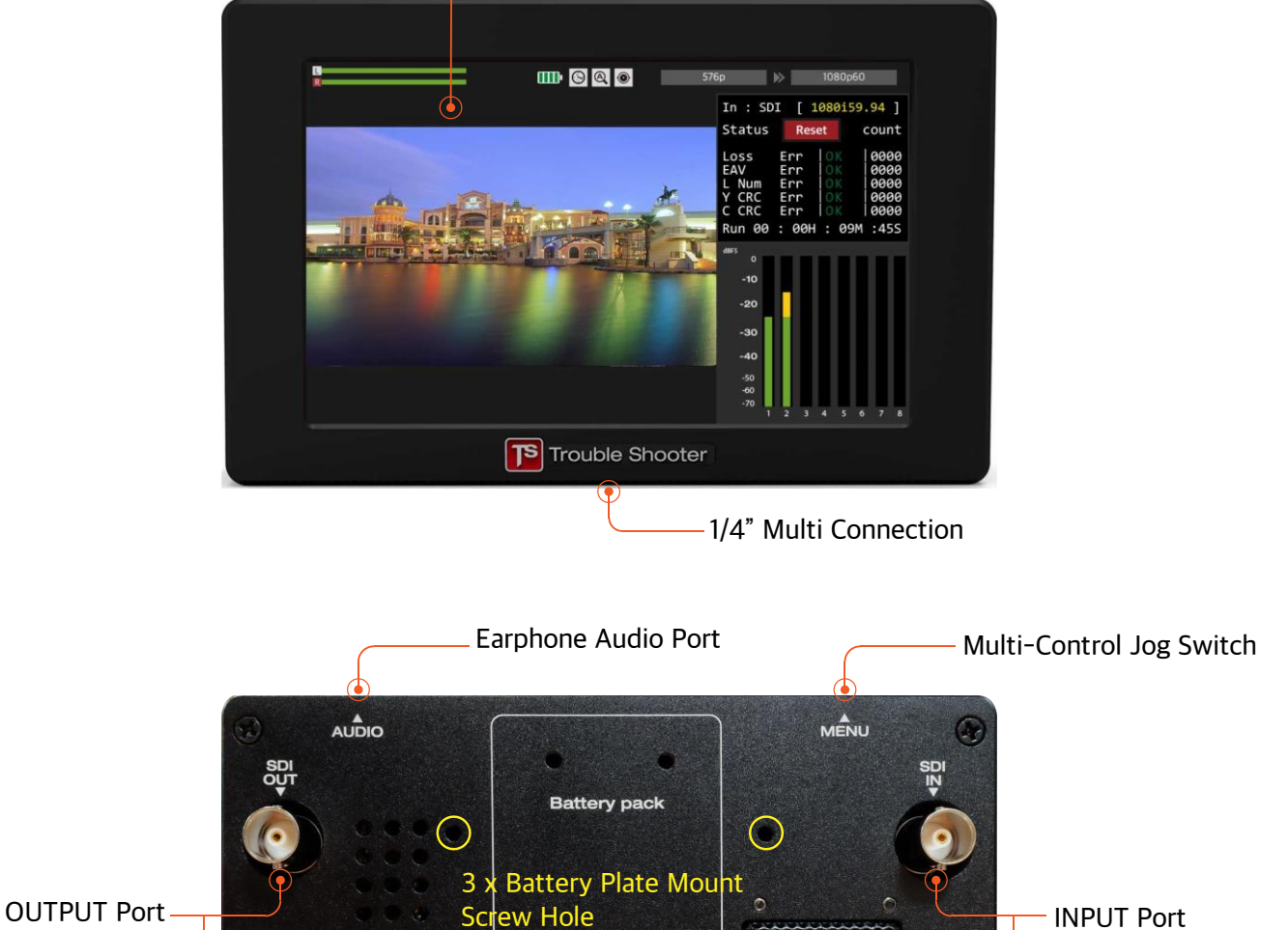

6.6

S/N

: Converted Output

**Cooling Fan** 

DMI

: Source Connection

#### LCD SPECIFICATION

- Size: 5.0 Inch
- Resolution : 800 x 480
- Pixel area : 0.135mm(W) x 0.135mm(H)
- Display Area : 108mm(W) x 64.8(H)

#### **VIDEO STANDARDS**

- HDMI v1.3 format Support
- Multi-rate SDI format Support
- SD format : 525/29.97(NTSC), 625/25(PAL), 480P, 576P
- HD format : 720P(24/25/30/50/59.94/60)

1080i(50/59.94/60)

1080p(24/25/30/sf24/50/59.94/60)

#### **DIMENSION / WEIGHT**

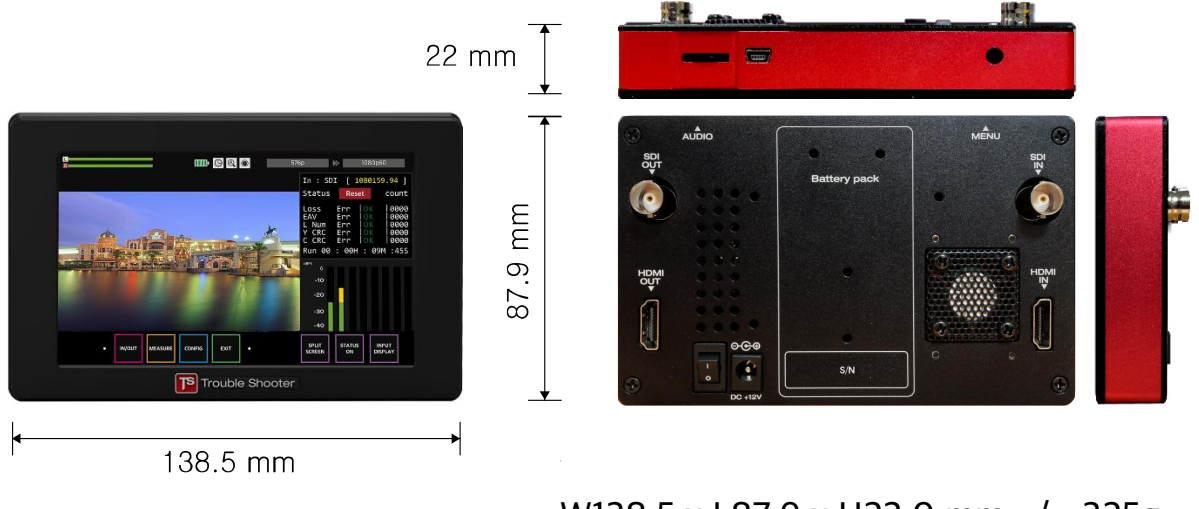

W138.5 x L87.9 x H22.0 mm / 325g

#### **OPERATING ENVIRONMENT**

| Supply Power          | + 12 VDC                    |
|-----------------------|-----------------------------|
| Power Consumption     | 9 Watts (Maximum: 10Watts)  |
| Operation temperature | 0°C ~ 70°C                  |
| humidity              | 0% ~ 95% RH, Non-condensing |

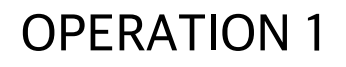

: MAIN MENU

# Chapter **3**

#### MAIN MENU

**1** Press any RED-marked area of LCD Touch Screen for 1–2 seconds.

**2** Then, Main Menu appears as follows.

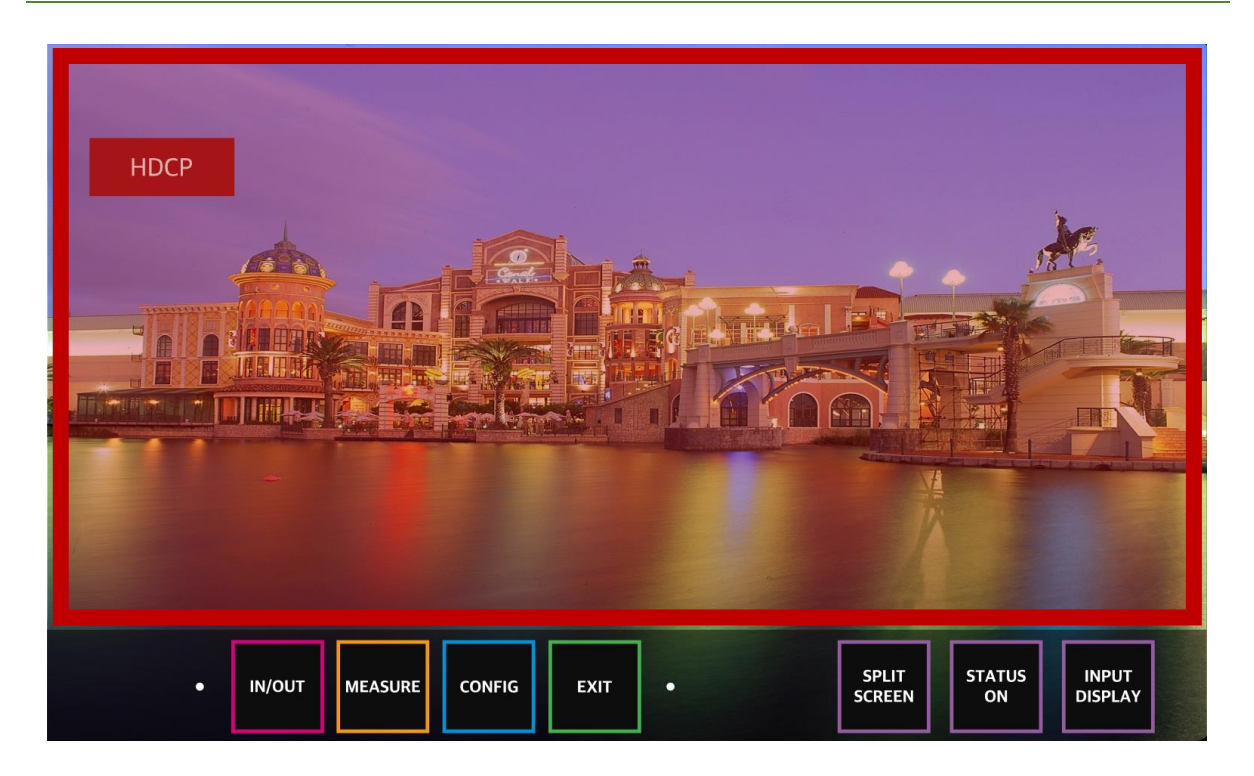

| FUNCTION MENU |                                                                                          |  |  |
|---------------|------------------------------------------------------------------------------------------|--|--|
| IN/OUT        | Selects the Input signal type, Output Resolution/Frame Rate, and Test Pattern Generator. |  |  |
| MEASURE       | Selects the monitoring of Waveform, Audio Level, Vector Scope, Jitter with Error Count.  |  |  |
| CONFIG        | Adjusts the LCD Brightness, LCD Contrast, Audio Volume, Auto Sleep.                      |  |  |

| EXIT             | Saves the setting, and goes out of Main Menu.                                                    |
|------------------|--------------------------------------------------------------------------------------------------|
| SCREEN MC        | DES                                                                                              |
| SPLIT<br>SCREEN  | Selects whether to display as Full Screen Mode (Video) or Split Screen Mode (Video/Measurements) |
| STATUS<br>ON     | Selects whether to display Status Icons on the top row.                                          |
| INPUT<br>DISPLAY | Selects whether to display the video of Input Signal or Output Signal on the screen.             |
| HDCP             | Indicates whether HDCP is activated.                                                             |

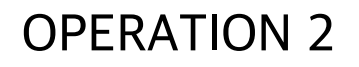

: MAIN MENU - SCREEN MODES

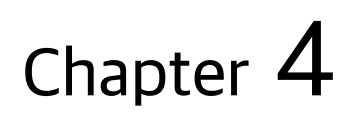

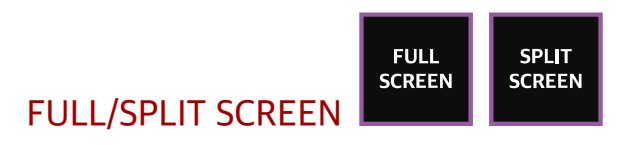

**1** Press **FULL SCREEN** button of Main Menu.

**2** Then, FULL SCREEN button changes to **SPLIT SCREEN**.

It displays Measurement Windows and Information Panel on the left area of the screen.

**3** Press **SPLIT SCREEN** button of Main Menu.

#### **4** Then, SPLIT SCREEN button changes to **FULL SCREEN**.

It displays the video on the whole screen.

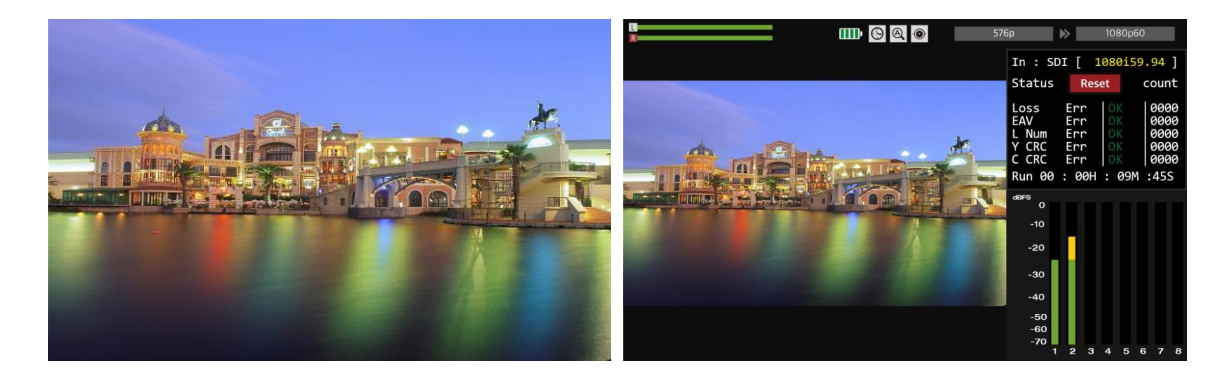

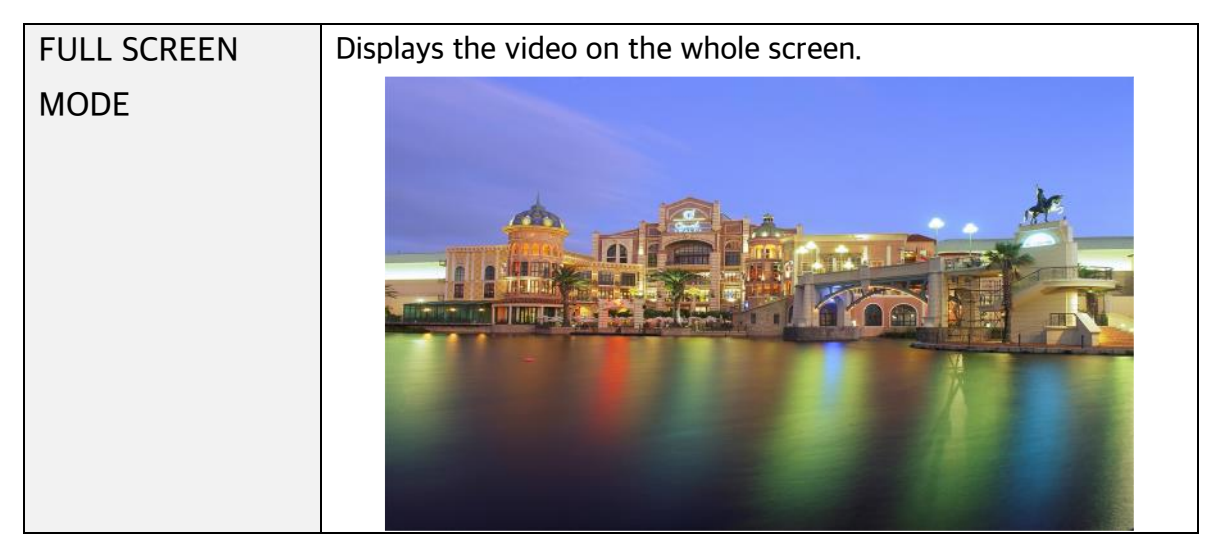

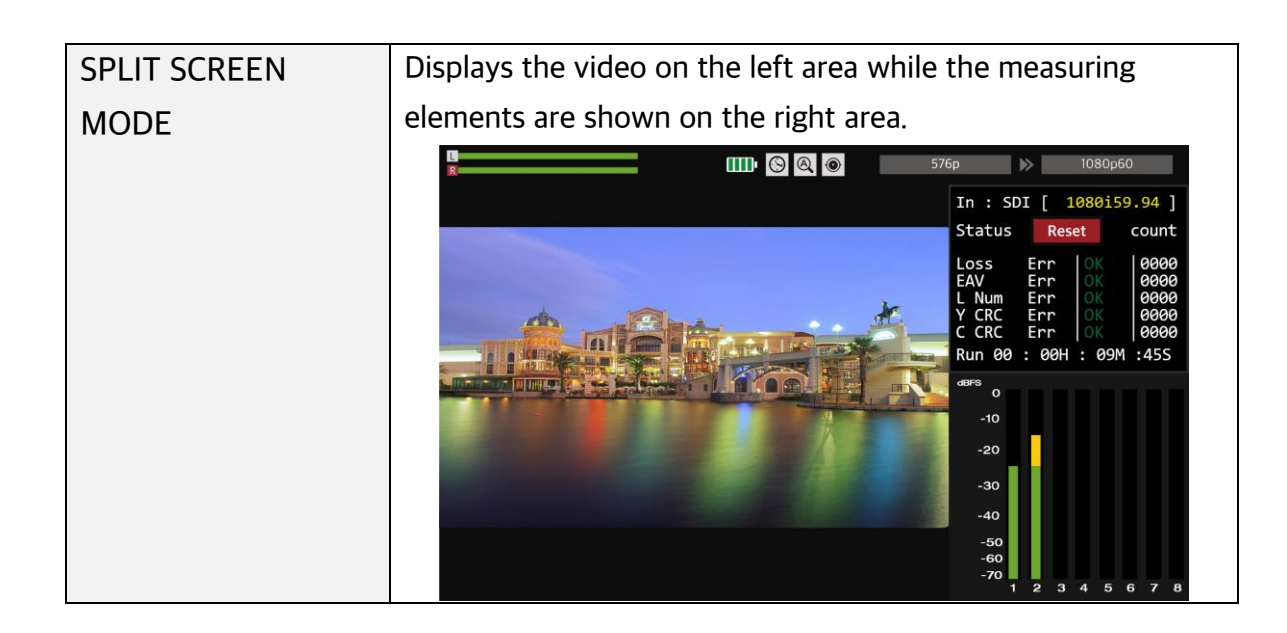

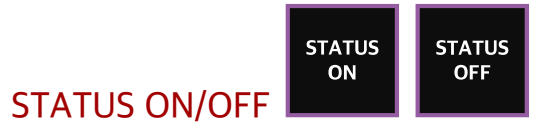

**1** Press **STATUS ON** button of Main Menu.

#### **2** Then, STATUS ON button changes to **STATUS OFF**.

LCD Screen disables the Status Icons on the top row.

### **3** Press **STATUS OFF** button of Main Menu.

#### **4** Then, STATUS OFF button changes to **STATUS ON**.

LCD Screen enables the Status Icons on the top row.

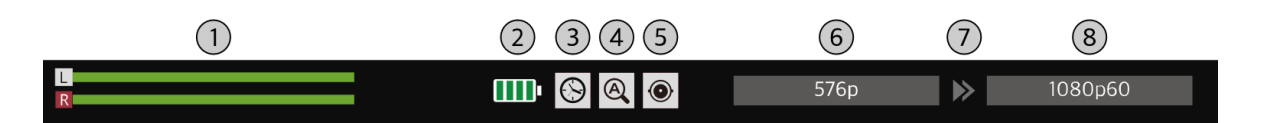

| STA | TUS ICONS       |                                                            |
|-----|-----------------|------------------------------------------------------------|
| 1   | Audio Level Bar | Shows the Audio Signal Level Bar of Group 1 : Channel 1, 2 |
|     |                 | - L/R signal.                                              |

| 2          | Battery Status    | Indicates the residual battery capacity.                  |  |  |
|------------|-------------------|-----------------------------------------------------------|--|--|
| 3          | Auto Sleep Mode   | Indicates the activation/deactivation of Auto Sleep Mode. |  |  |
| 4          | Auto Input Mode   | Indicates the activation/deactivation of Auto Input       |  |  |
|            |                   | Detection Mode.                                           |  |  |
| 5          | Input Source Type | Indicates the type of Input Signal : SDI, HDMI, Pattern   |  |  |
| 6          | Input Resolution  | Indicates the Decolution (Frame Date of Input Signal      |  |  |
|            | /Frame Rate       |                                                           |  |  |
| $\bigcirc$ | Conversion        | Indicates the direction of Conversion : from a Conversion |  |  |
|            | Indication        | Source to the Converted Output.                           |  |  |
| 8          | Output Resolution | Indicates the Resolution/Frame Rate of Output Signal      |  |  |
|            | /Frame Rate       |                                                           |  |  |

OUTPUT

DISPLAY

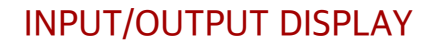

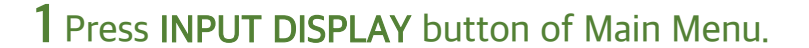

### **2** Then, INPUT DISPLAY button changes to **OUTPUT DISPLAY**.

LCD Screen displays the Video of Output Signal on the screen.

INPUT DISPLAY

### **3** Press **OUTPUT DISPLAY** button of Main Menu.

#### **4** Then, OUTPUT DISPLAY button changes to **INPUT DISPLAY**.

LCD Screen displays the Video of Input Signal on the screen.

| INPUT DISPLAY  | Displays the video of a selected input signal between SDI and |
|----------------|---------------------------------------------------------------|
| MODE           | HDMI.                                                         |
| OUTPUT DISPLAY | Displays the video of a selected output signal among SDI,     |
| MODE           | HDMI and Test Pattern(TPG).                                   |

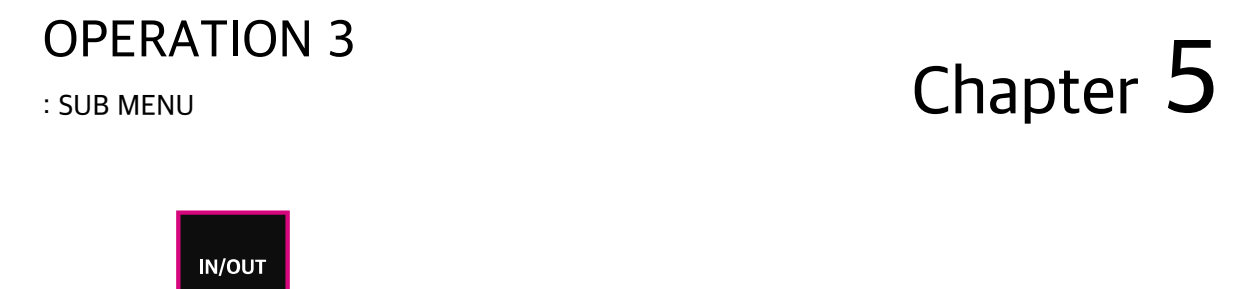

IN/OUT

**1** Press **IN/OUT** button of Main Menu.

**2** Then, the following Sub Menu appears.

| I       | NPUT | <u> </u> | OUTPUT —       |  |
|---------|------|----------|----------------|--|
| $\odot$ |      |          | 1080p60<br>SET |  |
| SDI     | HDMI |          |                |  |
| PATTERN | Auto |          |                |  |
|         | FXIT | • SN     | MPTE Color bar |  |
|         |      |          |                |  |

| INPUT MODES |                                                                                                    |  |  |
|-------------|----------------------------------------------------------------------------------------------------|--|--|
| SDI         | Selects the SDI signal for Input                                                                                                    |  |  |
| НОМІ        | Selects the HDMI signal for Input                                                                                                    |  |  |
| AUTO        | Sets the Auto Detection of Input Signal (Priority : SDI > HDMI > Pattern**)<br>**The detection of Input signal is made pursuant to the order of the priority.<br>Ex) when applying SDI EVEN AFTER HDMI already connected, Input changes<br>to SDI preferentially. |  |  |

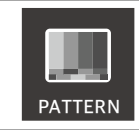

#### Sets the Test Patter Generator for Output

| OUTPUT MODES             |                                                        |  |  |  |  |
|--------------------------|--------------------------------------------------------|--|--|--|--|
| (Resolution /Frame rate) | Selects the Output Resolution/Frame Rate up to 1080p60 |  |  |  |  |
| (Test Patter Type)       | Selects the type of Test Patterns (shown below)        |  |  |  |  |
|                          |                                                        |  |  |  |  |
|                          |                                                        |  |  |  |  |

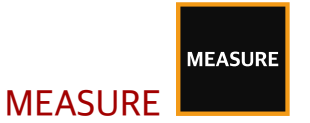

1 Press MEASURE button of Main Menu

**2** Then, the following Sub Menu appears.

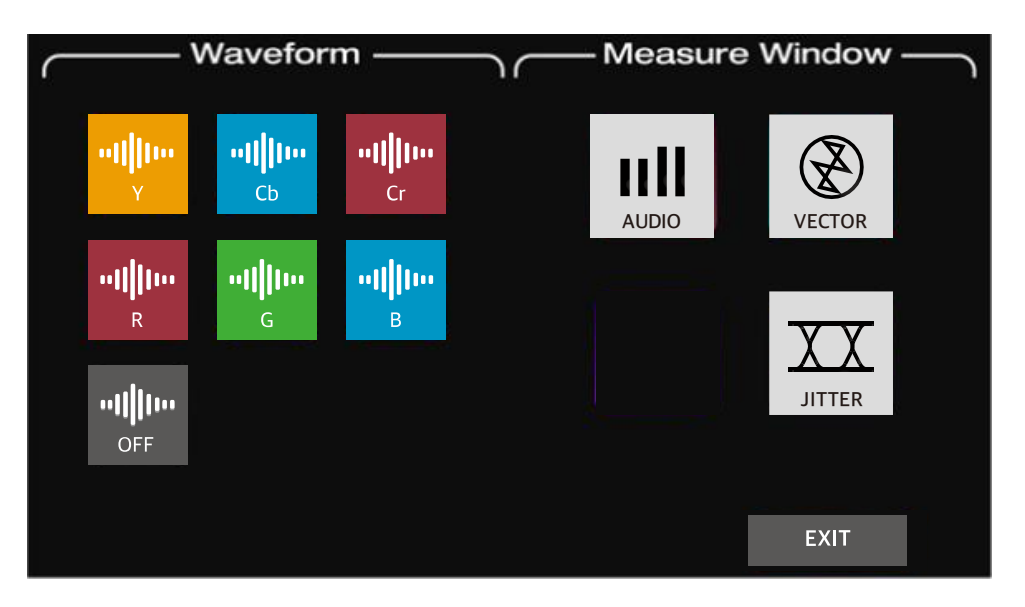

| WAVEFORM ICONS                |                                                                   |  |  |  |
|-------------------------------|-------------------------------------------------------------------|--|--|--|
| ••[[[]]1••<br>Y               | Displays the waveform of Y : Luminance at the bottom left.        |  |  |  |
| ••      •••<br>Cb             | Displays the waveform of Cb : Blue-difference at the bottom left. |  |  |  |
| <b>"      1"</b><br>Cr        | Displays the waveform of Cr : Red-difference at the bottom left.  |  |  |  |
| <b>"       </b>    <br>R      | Displays the waveform of R : Red at the bottom left.              |  |  |  |
| ••   <b>   1••</b><br>G       | Displays the waveform of G : Green at the bottom left.            |  |  |  |
| •• <b>     1••</b><br>B       | Displays the waveform of B : Blue at the bottom left.             |  |  |  |
| •• <b>       </b>  •••<br>OFF | Turns off the waveform display.                                   |  |  |  |

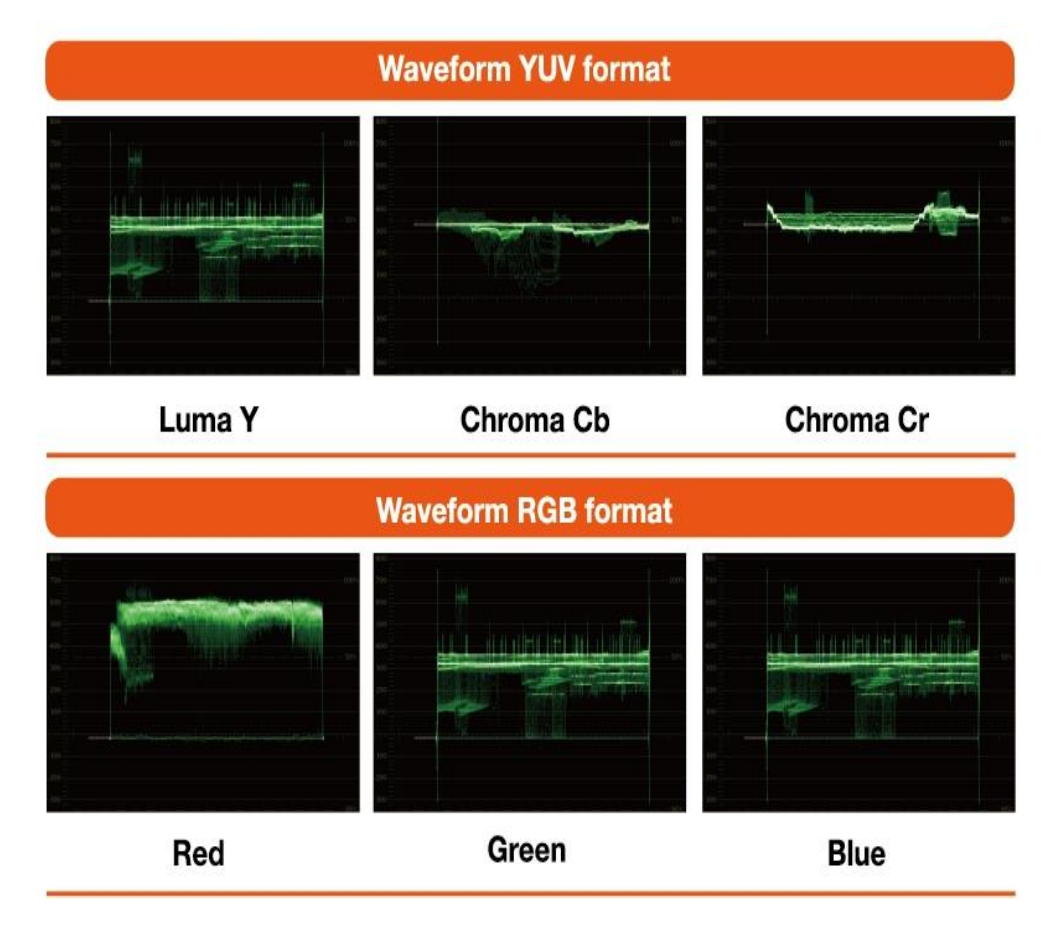

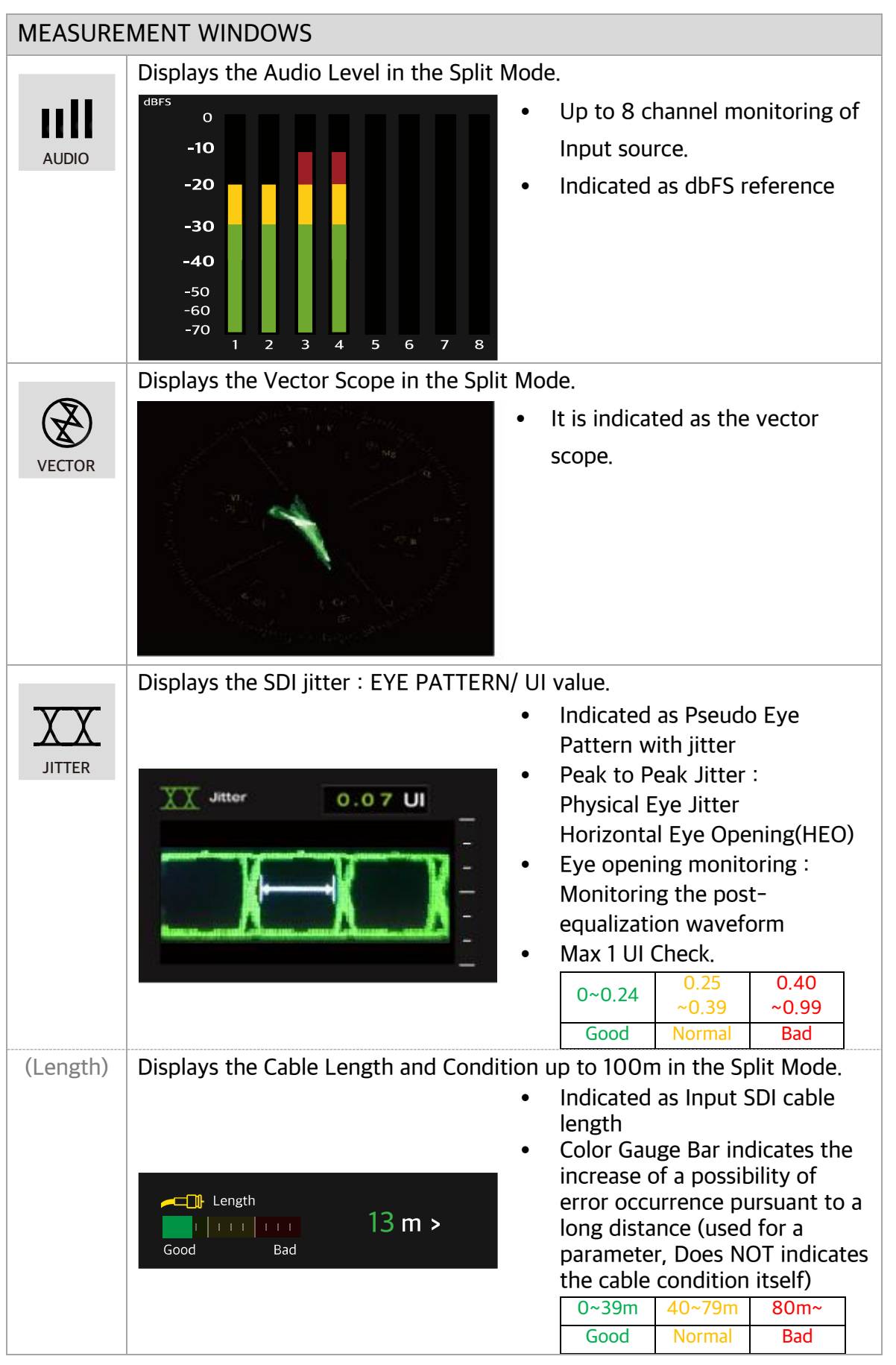

| INFORMATION PANEL                                                                                           |                                                                                                    |                                                                    |          |                                                          |  |
|----------------------------------------------------------------------------------------------------|----------------------------------------------------------------------------------------------------|--------------------------------------------------------------------|----------|----------------------------------------------------------|--|
| In : SDI [ 1080i59.94 ] In : HDMI [ 1080P59.94 ]                                                            |                                                                                                    |                                                                    |          |                                                          |  |
| Status Reset                                                                                                | count                                                                                                    | Status                                                             | Reset    | count                                                    |  |
| Loss Err   E<br>EAV   0<br>L Num   E<br>Y CRC   0<br>C CRC   0<br>352M   85:06<br>Run 0 4: 00H :            | rr 0001<br>0003<br>rr 0001<br>0000<br>0000<br>:00 :01<br>09M :455                                                     | Sync<br>Hactive<br>Vactive<br>MODE<br>HDCP<br>AUD Frec<br>Run 00 : | Err   OK | 0000<br>1920<br>1080<br>HDMI<br>0N<br>48 Khz<br>09M :455 |  |
| <ol> <li>Input Information</li> </ol>                                                                       | <ul> <li>Input Information</li> <li>Indicates Input source signal type and Resolution/Frame</li> <li>Rate.</li> </ul> |                                                                    |          |                                                          |  |
| <ul><li>(2) Reset</li><li>Initializes the Error Count and Runtime when pressing the button.</li></ul>       |                                                                                                    |                                                                    |          |                                                          |  |
| ③ Error CountIndicates the count of the relevant error occurrence.                                          |                                                                                                    |                                                                    |          |                                                          |  |
| <ul> <li>④ Run Time</li> <li>Indicates the total elapsed operating time as</li> <li>dd/HH/mm/ss.</li> </ul> |                                                                                                    |                                                                    |          |                                                          |  |

| SDI : ERROR COUNT ITEMS |                                        |                                                  |                                        |                                       |                                              |  |  |
|-------------------------|----------------------------------------|--------------------------------------------------|----------------------------------------|---------------------------------------|----------------------------------------------|--|--|
|                         |                                        | In : SDI [ 1080i59.94 ]                          |                                        |                                       |                                              |  |  |
|                         |                                        | Status                                           | Re                                     | set                                   | count                                        |  |  |
|                         |                                        | Loss<br>EAV<br>L Num<br>Y CRC<br>C CRC<br>Run 00 | Err<br>Err<br>Err<br>Err<br>Err<br>Err | Err<br>OK<br>Err<br>OK<br>OK<br>: 09M | 0001<br>0000<br>0001<br>0000<br>0000<br>:45S |  |  |
| Loss Err                | : Counts                               | the Signal L                                     | oss error                              |                                       |                                              |  |  |
| EAV Err                 | : Counts                               | s the EAV err                                    | or of TRS                              | signal                                |                                              |  |  |
| L Num Err               | : Counts the Line number marking error |                                                  |                                        |                                       |                                              |  |  |
| Y CRC                   | : Counts the CRC error of Y signal     |                                                  |                                        |                                       |                                              |  |  |
| C CRC Err               | : Counts the CRC error of Cb,Cr signal |                                                  |                                        |                                       |                                              |  |  |
| 352M                    | : Shows the SMPTE352M Payload          |                                                  |                                        |                                       |                                              |  |  |

| HDMI : ERROR COUNT ITEMS |                                                                                                    |  |  |  |  |
|--------------------------|----------------------------------------------------------------------------------------------------|--|--|--|--|
|                          | In : HDMI [ 1080P59.94 ]                                                                                                    |  |  |  |  |
|                          | Status Reset count                                                                                                    |  |  |  |  |
|                          | Sync       Err       OK       0000         Hactive       1920         Vactive       1080         MODE       HDMI         HDCP       ON         AUD Freq       48 Khz         Run 00 : 00H : 09M :455 |  |  |  |  |
| Sync                     | : Counts the Sync error                                                                                                    |  |  |  |  |
| H active                 | : Counts the Horizontal resolution                                                                                                    |  |  |  |  |
| V active                 | : Counts the Vertical resolution                                                                                                    |  |  |  |  |
| MODE                     | : Shows the status of HDMI or DVI mode                                                                                                    |  |  |  |  |
| HDCP                     | : Shows the status of HDCP                                                                                                    |  |  |  |  |
| AUD Freq                 | : Shows the Audio sampling frequency                                                                                                    |  |  |  |  |

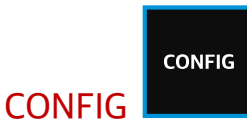

# **1** Press **CONFIG** button of Main Menu.

# **2** Then, the following Sub Menu appears.

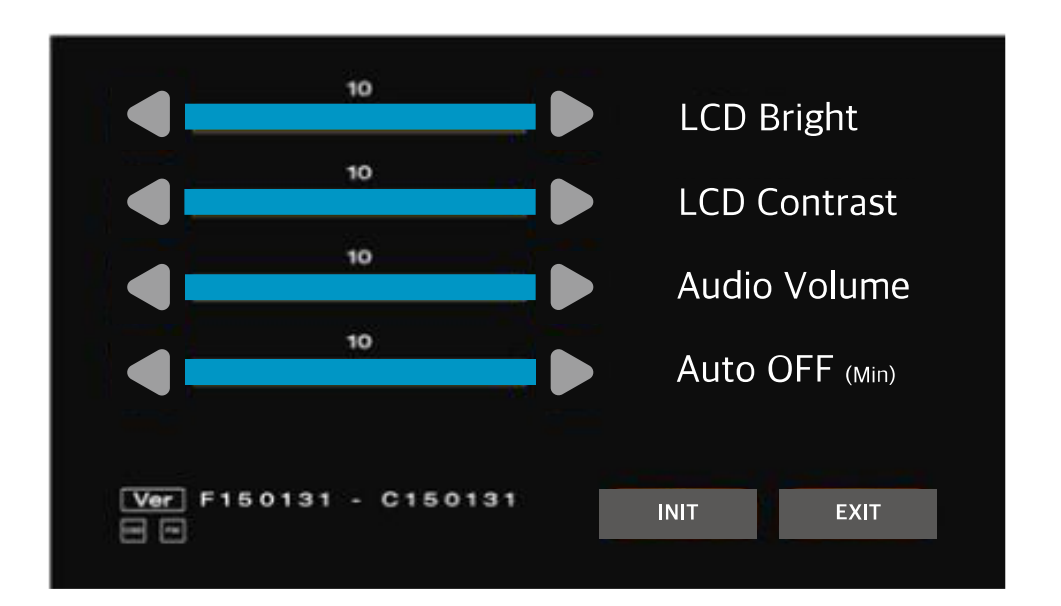

| LCD Bright               | Adjusts the brightness of LCD Touch Screen                                                                                                    |  |  |
|--------------------------|----------------------------------------------------------------------------------------------------|--|--|
| LCD Contrast             | Adjusts the Contrast of LCD Touch Screen                                                                                                    |  |  |
| Audio Volume             | Adjusts the Volume of Output Audio on Earphone port                                                                                              |  |  |
| Auto Sleep<br>(Auto OFF) | Sets the time(minute) for the Sleep Mode of LCD Touch Screen.<br>: After the set time, the LCD is automatically turned off for energy<br>saving. |  |  |
| Ver                      | Indicates the System Version.                                                                                                    |  |  |
| (Bottom left)            | Indicates FPGA version                                                                                                    |  |  |
| (Bottom Right)           | Indicates CPU version                                                                                                    |  |  |
| INIT                     | Initiates all the settings in Config menu                                                                                                    |  |  |
| EXIT                     | Goes out of Menu                                                                                                    |  |  |